# 第1部 はじめてのクラウド編 マイコン・プログラムを最もシンプルに? 便利な SNMP パケットのしくみ PCから試してわかる! マイコン - クラウド間通信のメカニズム

中本 伸一

第3章 ステップ1~第5章 ステップ3で,端末を使って センシング・データをどこからでも表示できるようになり ました.本稿では,マイコンから出力されたデータをクラ ウド・サーバにアップロードするメカニズムを解説します. このしくみは,マイコン側のプログラムが最も簡単にでき るように考えられています.

まず, 筆者が作成したシンプル・プログラムを使って, 皆さんの端末(パソコン)からクラウド・サーバに対して, 自分で作成したデータを送り込んで, Zabbixでグラフ化し て表示させてみます. そのプログラムを使いながら, どの ようなしくみでクラウド・サーバにデータを送信している かを詳しく解説します.

# クラウド通信実験用の シンプル・プログラム CloudUpload

### ● 基本機能

図1は、筆者が作成した Cloud Upload というプログラム の起動時の画面です。自分のクラウド・サーバのグローバ ルIP アドレスを指定して、指定した数値を送信する機能を 持っています。起動しておけば、タイマで自動的にデータ を更新し続けます。このプログラムは、Windows パソコン で実行できます。

# ● 入手方法

このCloudUploadは、本誌ダウンロード・サイト(http: //www.cgpub.co.jp/interface/download/)からダ ウンロードできます. アーカイブをダウンロードして, 解 凍したフォルダに置いてあるCloudUpload.exeを早速実 行してみましょう.

## ▶ 使用する条件

このプログラムはC#で記述されていますので、実行時に は.NET Frameworkが必要です. ほとんどの皆さんの環境 で、問題なく実行できると思います. もし実行できない場 合には、.NET Frameworkをダウンロードしてインストー ルする必要があります.

### ● 動作確認

実行すると, ネットワーク・アクセスに関する図2のワー ニングが出るので, ブロックを解除します.

プログラムが起動したら,図1の上部にあるServer addressを指定する部分に,クラウド・サーバのアドレス を入力します.デバイスIDは,デフォルトの1234のまま にしておきます.[送信]をクリックすると,現在の設定値 である250をクラウド・サーバに送信します.

サンプル・クラウド・サーバ上で動いているグラフ表示

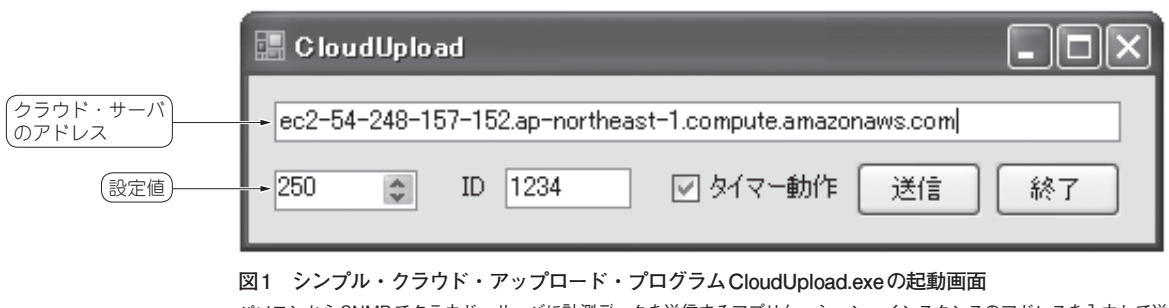

パソコンから SNMP でクラウド・サーバに計測データを送信するアプリケーション、インスタンスのアドレスを入力して送 信ボタンを押すとデータを送信する、送信したデータは、すぐに Zabbix のグラフに反映される